# GUIDA ALLE ISCRIZIONI ALLE INIZIATIVE DI FORMAZIONE NAZIONALE NELLA FASE DI RI-APERTURA DEL SISTEMA INFORMATIVO (CIRCOLARE AOODGAI3707 del 27/07/2009).

Il Dirigente Scolastico (DIRIGENTE SCOLASTICO) e/o il Direttore Servizi Generali Amministrativi (DSGA) accedono al sito dei Fondi Strutturali 2007-2013 e poi al sistema "Gestione degli Interventi" cliccando sull'apposito link (cfr.fig.1) secondo le procedure standard inserendo la propria utenza nominale istituzionale (nome.cognome ) e la relativa password <sup>1</sup> (cfr.fig.1).

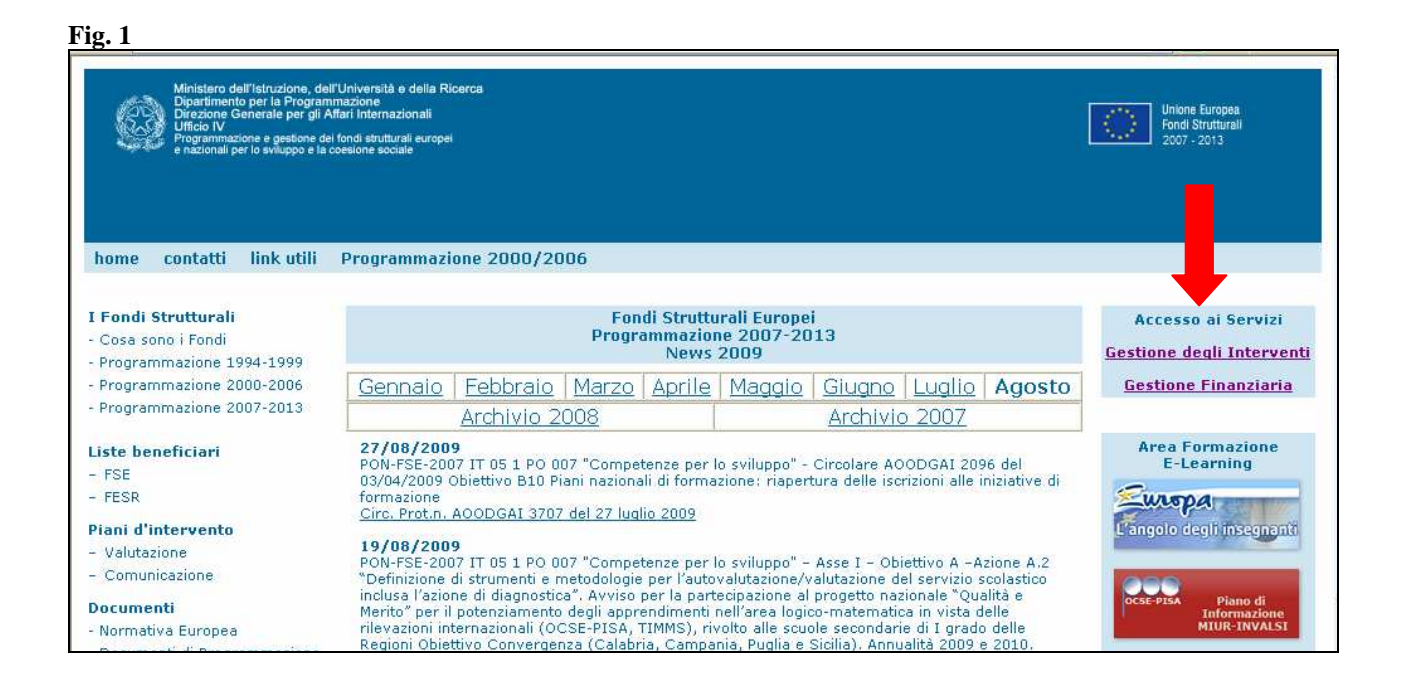

<sup>&</sup>lt;sup>1</sup> **ATTENZIONE**: Si precisa che l' introduzione nel sistema di nuovi nominativi di docenti per l'iscrizione e la compilazione delle relative anagrafiche potrà essere effettuata anche da parte di tutto il personale scolastico in possesso di abilitazione all'immissione dati nel sistema precedentemente assegnata ai fini della compilazione del Piano Integrato. Solo l'operazione di inoltro deve essere effettuata esclusivamente da DS o DSGA.

| Fig. 2                                                    |                      |                              |
|-----------------------------------------------------------|----------------------|------------------------------|
|                                                           |                      |                              |
| i in: <u>Login</u> -> <b>Scelte generali della Scuola</b> |                      |                              |
| Anagrafica della scuola                                   | Mappa delle attività |                              |
|                                                           | Benvenuto            |                              |
| Gestione Utenti ed abilitazioni                           |                      |                              |
|                                                           |                      |                              |
| Bandi e Compilazione dei Piani                            | Denominazione scuola | S.M.                         |
|                                                           | Tipo Istituto        | SCUOLA SECONDARIA DI I GRADO |
|                                                           | Indirizzo            |                              |
|                                                           | Città                |                              |
|                                                           | Provincia            |                              |
| Gestione dei Piani                                        | CAP                  |                              |
|                                                           | Telefono             |                              |
|                                                           | Fax                  |                              |
|                                                           | EMail Internet       |                              |
| Monitoraggio dei piani                                    | EMail Intranet       |                              |
|                                                           | Indirizzo web        |                              |
|                                                           |                      |                              |
|                                                           |                      |                              |
| PON - Site veloce                                         |                      |                              |
| POIL SILO VEIDLE                                          |                      |                              |
|                                                           |                      |                              |
|                                                           | 2                    |                              |

Occorre accedere all'area "Bandi e compilazione dei Piani" (cfr.fig.2) in cui è presente la specifica sezione dedicata all'iscrizione dei docenti alle iniziative di formazione nazionale.

| Sei in: <u>Home</u> -> <u>Scelte gener</u> | <u>ali della Scuola</u> -> Bandi e | Piani               |                                                                                             | Indietr |
|--------------------------------------------|------------------------------------|---------------------|---------------------------------------------------------------------------------------------|---------|
|                                            |                                    | Bandi attiv         | ri e stato di compilazione dei piani                                                        |         |
| Descrizione del Bando                      | Data inizio validita'              | Data fine validita' |                                                                                             |         |
| Candidatura progetto PQM                   | 01/08/2009                         | 20/09/2009          | Prima di accedere al Piano occorre convalidare l'anagrafica della scuola Vai alla convalida |         |
|                                            |                                    |                     |                                                                                             |         |

Entrando nell'area relativa al tipo di formazione di interesse, si visualizzano in alto 4 funzioni :

- 1. Iscrizioni docenti
- 2. Assegnazione a scuola presidio
- 3. Inoltro iscrizioni
- 4. Stampa riepilogo iscrizioni

## Fase 1. Iscrizioni docenti

Nel caso alcuni docenti dell'istituto fossero già stati iscritti si troveranno i loro nominativi già inseriti.

L'istituto può inserirne di nuovi, eliminare dei docenti già iscritti, variare il presidio di destinazione.

Le due ultime operazioni (eliminazione di docenti già iscritti e variazione di presidio) sono però consentite <u>se e solo se</u> le classi presso cui i docenti erano stati precedentemente iscritti non sono ancora complete (cioè hanno un numero di iscritti minore di 15). Di seguito le specifiche istruzioni.

Fig. 4

| Sei in: Home   | -> Scelte ger         | erali della Scuola-> Banc                   | li e Piani-> Iscrizioni ai Progetti Nazi      | onali-> Iscrizione a Progetto Na             | zionale             |                          |                                                           | Indietro |
|----------------|-----------------------|---------------------------------------------|-----------------------------------------------|----------------------------------------------|---------------------|--------------------------|-----------------------------------------------------------|----------|
|                | 1. Iscrizio<br>docent | i <u>2. Assegnazione</u><br>Scuola Presidio | a 3. Inoltro Iscrizioni 4. Stamp<br>?         | a Riepilogo<br>rizioni 5. Annullo inoltro    |                     |                          |                                                           |          |
|                | 1                     |                                             | 1                                             | . Iscrizioni docenti                         |                     |                          |                                                           |          |
|                |                       |                                             | Prog                                          | getto nazionale Poseidon                     |                     |                          |                                                           |          |
|                |                       |                                             | Iscrizione                                    | dei partecipanti alla formaz                 | zione               |                          |                                                           |          |
|                |                       |                                             | Attenzione ! la data sc                       | adenza per inoltrare le iscrizion            | i è il 15/09        | /2009.                   |                                                           |          |
| Num. Destina   | atari Inserito        | -                                           | 37                                            |                                              |                     |                          |                                                           |          |
|                |                       |                                             | Iscrizio                                      | ni inoltrate il 19/08/2009                   |                     |                          |                                                           |          |
| <u>Coqnome</u> | Nome                  | <u>E Mail</u>                               | Ciclo Istruzione di<br>appartenenza           | Classe di concorso                           | Stato<br>Anagrafica | Insegna<br>al<br>biennio | Scuola Presidio Assegnata                                 | Varia    |
| 🇞 Sanfilippo   | Anna                  | fdsfs@fsfd.it                               | Docente scuola secondaria di<br>secondo grado | Lettere - Ist. istr. second. II grado        | Si                  | Si                       | AGIS00100X IS UGO FOSCOLO VIA PIRANDELLO,<br>6 CANICATTI" | Ì        |
| み Sanfilippo   | Antonella             | csac@scdsc.it                               | Docente scuola secondaria di<br>secondo grado | Lettere, latino - Licei e ist.<br>magistrale | Si                  | Si                       | AGIS00100X IS UGO FOSCOLO VIA PIRANDELLO,<br>6 CANICATTI" | ø        |
| 🗞 Sanfilippo   | Maria<br>Catena       | vxzvxzv@vzxvx.it                            | Docente scuola secondaria di<br>secondo grado | Lettere, latino - Licei e ist.<br>magistrale | Si                  | Si                       | AGIS00100X IS UGO FOSCOLO VIA PIRANDELLO,<br>6 CANICATTI" | Þ        |
| 🗞 Rizzo        | Anna                  | czczxcxzcx@it.it                            | Docente scuola secondaria di<br>secondo grado | Lettere, latino - Licei e ist.<br>magistrale | Si                  | Si                       | AGIS00100X IS UGO FOSCOLO VIA PIRANDELLO,<br>6 CANICATTI" | P        |
| 🗞 Portalone    | Giulia                | giuliaportalone@tiscali.it                  | Docente scuola secondaria di primo<br>grado   | Lingua straniera (russo)                     | Si                  |                          | AGIS00100X IS UGO FOSCOLO VIA PIRANDELLO,<br>6 CANICATTI" | I        |
| & Pirovano     | Mariella              | mariella.pirovano@tin.it                    | Docente scuola secondaria di<br>secondo grado | Lettere, latino - Licei e ist.<br>magistrale | Si                  | Si                       | AGIS00100X IS UGO FOSCOLO VIA PIRANDELLO, 6 CANICATTI"    | P        |
| 🗞 Pagliarello  | Carmen Rita           | giuleon69@virgilio.it                       | Docente scuola secondaria di<br>secondo grado | Lettere, latino - Licei e ist.<br>magistrale | Si                  | Si                       | AGIS00100X IS UGO FOSCOLO VIA PIRANDELLO,<br>6 CANICATTI" | ø        |
| & Monroy       | Beatrice              | BIUFULL@GMAIL.COM                           | Docente scuola secondaria di primo<br>grado   | Lettere - Ist. istr. second. II grado        | Si                  |                          | AGIS00100X IS UGO FOSCOLO VIA PIRANDELLO,<br>6 CANICATTI" | P        |
| & Meli         | Giovanni              | ragmelig@virgilio.it                        | Docente scuola secondaria di primo<br>grado   | Lettere - Ist. istr. second. II grado        | Si                  |                          | AGIS00100X IS UGO FOSCOLO VIA PIRANDELLO,<br>6 CANICATTI" | I        |

Si entra nell'area 1. "Iscrizioni docenti", due sono le situazioni possibili:

# > La scuola non aveva precedentemente iscritto docenti

Per iscrivere dei docenti ai progetti nazionali di formazione l'istituto può o inserire l'anagrafica dei docenti interessati ricercando nella banca dati anagrafica della scuola o inserire ex novo

l'anagrafica se il nominativo del docente interessato all'iscrizione non è già presente sul sistema. I nuovi inserimenti vengono contraddistinti sul sistema dal simbolo  $\checkmark$  (cfr.fig.5).

# La scuola aveva già iscritto alcuni dei propri docenti e intende iscriverne degli altri:

La schermata presenta l'elenco dei docenti già iscritti. Se i nominativi appaiono su fondo giallo (cfr.fig.5) vuol dire che i docenti iscritti appartengono a una classe che è già completa (numero di iscritti >=15). Sono possibili le seguenti operazioni:

- Aggiungere nuovi docenti (che<u>non</u> sono al momento collegati ad alcun presidio)
- Cancellare il nome di uno o più docenti
- Cancellare il collegamento dei nominativi dei docenti con il presidio

L'iscrizione di nuovi docenti è quella già indicata nel caso precedente. La presenza di docenti già iscritti comporta però alcune precauzioni per garantire che, nei limiti del possibile, docenti di una stessa scuola frequentino le attività di formazione nella stessa classe. Quando i docenti già iscritti appartengono a classi già complete la scuola potrà aggiungere nuovi iscritti solo fino a un massimo di 25 corsisti. Ulteriori docenti corsisti dovranno essere iscritti in un'altra classe! Di seguito nelle indicazioni per la fase 2 relativa all'assegnazione al presidio viene indicato nel dettaglio cosa fare.

Il sistema non permette la cancellazione del nominativo di un docente iscritto in una classe già completa (nominativo su fondo giallo),.. in questi casi per un'eventuale <u>cancellazione</u> si dovrà contattare l'ANSAS, cliccando su "classe formata "e scrivendo all'indirizzo e-mail di riferimento indicato .

In generale non è possibile spostare di presidio i docenti che appartengono a una classe già stabilizzata.

#### Fig. 5

|             | 1. Iscriz<br>docer | zioni <u>2. Asseqnazione a</u><br><u>Scuola Presidio</u> | 3. Inoltro Iscrizioni 4. Stami<br>isc         | pa Riepilogo 5. Annullo i<br>rizioni         | noltro              |               |                                                               |              |         |                   |
|-------------|--------------------|----------------------------------------------------------|-----------------------------------------------|----------------------------------------------|---------------------|---------------|---------------------------------------------------------------|--------------|---------|-------------------|
|             |                    |                                                          | 1                                             | . Iscrizioni doce                            | nti                 |               |                                                               |              |         |                   |
|             |                    |                                                          | Pro                                           | getto nazionale Pose                         | idon                |               |                                                               |              |         |                   |
|             |                    |                                                          | Iscrizione                                    | dei partecipanti alla                        | formazion           | e             |                                                               |              |         |                   |
|             |                    |                                                          | Attenzione ! la data so                       | cadenza per inoltrare le i                   | scrizioni è il      | 15/09/        | 2009.                                                         |              |         |                   |
| Num. Destir | atari Inserit      | p                                                        | 13                                            |                                              |                     |               | k                                                             |              |         |                   |
|             |                    |                                                          |                                               |                                              | Ricerca             | nella Ban     | ca dati anagrafiche della scuola I                            | inserisci an | agrafic | а                 |
| Cognome     | e <u>Nome</u>      | <u>E Mail</u>                                            | Ciclo Istruzione di<br>appartenenza           | Classe di concorso                           | Stato<br>Anagrafica | Insegna<br>al | Scuola Presidio Assegnata                                     |              | Varia   | Toglie<br>dalle   |
| Zulati      | Alessandra         | alessandra.zulati@istruzione.it                          | Docente scuola secondaria di                  | Lettere, latino - Licei e ist.               | Si                  | Si            | NAIS05200T I.S.SERRA- NAPOLI- VIA                             | TRINITA'     | 2       | X                 |
| Stravolo    | Marina             | marina.stravolo@istruzione.it                            | Docente scuola secondaria di<br>secondo grado | Lingua e civiltà straniera<br>(inglese)      | Si                  | Si            | NAIS05200T I.S.SERRA- NAPOLI- VIA "<br>DELLE MONACHE 2 Napoli | TRINITA'     | P       | ×                 |
| Pasolini    | Angela             | angela.pasolini@istruzione.it                            | Docente scuola secondaria di<br>secondo grado | Lettere - Ist. istr. second.<br>II grado     | Si                  | Si            | NAIS05200T I.S.SERRA- NAPOLI- VIA<br>DELLE MONACHE 2 Napoli   | TRINITA'     | 1       | ×                 |
| & Monda     | Lucia              | lucia.monda@libero.it                                    | Docente scuola secondaria di<br>secondo grado | Lettere - Ist. istr. second.<br>II grado     | Si                  | Si            | NAIS05200T I.S.SERRA- NAPOLI- VIA<br>DELLE MONACHE 2 Napoli   | TRINITA'     | 1       | ×                 |
| Guerra      | Antonietta         | antonietta.guerra1@istruzione.it                         | Docente scuola secondaria di<br>secondo grado | Lettere, latino - Licei e ist.<br>magistrale | Si                  | Si            | NAIS05200T I.S.SERRA- NAPOLI- VIA T<br>DELLE MONACHE 2 Napoli | TRINITA'     | Ì       | Classe<br>formata |
| Grazioso    | Umberto            | umberto.grazioso@istruzione.it                           | Docente scuola secondaria di<br>secondo grado | Lingua e civiltà straniera<br>(francese)     | Si                  | Si            | NAIS05200T I.S.SERRA- NAPOLI- VIA T<br>DELLE MONACHE 2 Napoli | TRINITA'     | 1       | ×                 |
| Fanara      | Annarita           | annarita.fanara@istruzione.it                            | Docente scuola secondaria di<br>secondo grado | Lettere, latino - Licei e ist.<br>magistrale | Si                  | Si            | NAIS05200T I.S.SERRA- NAPOLI- VIA<br>DELLE MONACHE 2 Napoli   | TRINITA'     | 1       | ×                 |
| De Ruvo     | Caterina           | caterina.deruvo@istruzione.it                            | Docente scuola secondaria di<br>secondo grado | Lingua e civiltà straniera<br>(inglese)      | Si                  | Si            | NAIS05200T I.S.SERRA- NAPOLI- VIA<br>DELLE MONACHE 2 Napoli   | TRINITA'     | 1       | ×                 |
| Damiano     | Caterina           | caterina.damiano@istruzione.it                           | Docente scuola secondaria di<br>secondo grado | Lettere - Ist. istr. second.<br>II grado     | Si                  | Si            | NAIS05200T I.S.SERRA- NAPOLI- VIA<br>DELLE MONACHE 2 Napoli   | TRINITA'     | 1       | ×                 |
| D'onofrio   | Franca             | franca.donofrio@istruzione.it                            | Docente scuola secondaria di<br>secondo grado | Lingua e civiltà straniera<br>(inglese)      | Si                  | Si            | NAIS05200T I.S.SERRA- NAPOLI- VIA<br>DELLE MONACHE 2 Napoli   | TRINITA'     | 1       | ×                 |
| Brandi      | Maria Laura        | marialaura.brandi@istruzione.it                          | Docente scuola secondaria di<br>secondo grado | Lettere, latino - Licei e ist.<br>magistrale | Si                  | Si            | NAIS05200T I.S.SERRA- NAPOLI- VIA<br>DELLE MONACHE 2 Napoli   | TRINITA'     | 2       | ×                 |
| Bocchetti   | Maria              | maria.bocchetti1@istruzione.it                           | Docente scuola secondaria di<br>secondo grado | Lettere - Ist. istr. second.<br>II grado     | Si                  | Si            | NAIS05200T I.S.SERRA- NAPOLI- VIA<br>DELLE MONACHE 2 Napoli   | TRINITA'     | 1       | ×                 |
| Amirante    | Mariarosaria       | mariarosaria.amirante@istruzione.il                      | Docente scuola secondaria di<br>secondo grado | Lettere - Ist. istr. second.<br>II grado     | Si                  | Si            | NAIS05200T I.S.SERRA- NAPOLI- VIA "<br>DELLE MONACHE 2 Napoli | TRINITA'     | 1       | ×                 |

#### Fase 2. Assegnazione a scuola presidio

Una volta inseriti tutti i docenti desiderati, occorre collegare i docenti ad un presidio, cliccando sulla funzione in alto: **2. "Assegnazione a scuola presidio"** (cfr.fig.6) . La funzione non sarà attiva fino a quando nella precedente sezione "Iscrizioni docenti" tutte le anagrafiche dei futuri corsisti non saranno complete.

Fig. 6

| Sei in: <u>Home</u> | -> <u>Scelte ger</u>  | <u>nerali della Scuola</u> -> <u>Banc</u>     | li e Piani-> Iscrizioni ai Progetti Nazi                | <u>onali-&gt; Iscrizione a Progetto Na</u>               | zionale             |                          |                                                           | Indietro |
|---------------------|-----------------------|-----------------------------------------------|---------------------------------------------------------|----------------------------------------------------------|---------------------|--------------------------|-----------------------------------------------------------|----------|
|                     | 1. Iscrizio<br>docent | oni <u>2. Assegnazione</u><br>Scuola Presidio | a <u>3. Inoltro Iscrizioni</u> <u>4. Stamp</u><br>iscri | a Riepilogo <u>5. Annullo inoltro</u><br>izioni          |                     |                          |                                                           |          |
|                     |                       | 1                                             | 1                                                       | . Iscrizioni docenti                                     |                     |                          |                                                           |          |
|                     |                       | -                                             | Prog                                                    | getto nazionale Poseidon<br>dei partecipanti alla formaz | zione               |                          |                                                           |          |
|                     |                       |                                               | Attenzione ! la data sc                                 | adenza per inoltrare le iscrizioni                       | i è il 15/09,       | /2009.                   |                                                           |          |
| Num. Destina        | tari Inserito         |                                               | 37                                                      |                                                          |                     |                          |                                                           |          |
|                     |                       |                                               | Iscrizio                                                | ni inoltrate il 19/08/2009                               |                     |                          |                                                           |          |
| <u>Coqnome</u>      | Nome                  | <u>E Mail</u>                                 | Ciclo Istruzione di<br>appartenenza                     | Classe di concorso                                       | Stato<br>Anagrafica | Insegna<br>al<br>biennio | Scuola Presidio Assegnata                                 | Varia    |
| 🗞 Sanfilippo        | Anna                  | fdsfs@fsfd.it                                 | Docente scuola secondaria di<br>secondo grado           | Lettere - Ist. istr. second. II grado                    | Si                  | Si                       | AGIS00100X IS UGO FOSCOLO VIA PIRANDELLO,<br>6 CANICATTI" | Ì        |
| 🗞 Sanfilippo        | Antonella             | csac@scdsc.it                                 | Docente scuola secondaria di<br>secondo grado           | Lettere, latino - Licei e ist.<br>magistrale             | Si                  | Si                       | AGIS00100X IS UGO FOSCOLO VIA PIRANDELLO,<br>6 CANICATTI" | 1        |
| 🗞 Sanfilippo        | Maria<br>Catena       | vxzvxzv@vzxvx.it                              | Docente scuola secondaria di<br>secondo grado           | Lettere, latino - Licei e ist.<br>magistrale             | Si                  | Si                       | AGIS00100X IS UGO FOSCOLO VIA PIRANDELLO,<br>6 CANICATTI" | Þ        |
| 🗞 Rizzo             | Anna                  | czczxcxzcx@it.it                              | Docente scuola secondaria di<br>secondo grado           | Lettere, latino - Licei e ist.<br>magistrale             | Si                  | Si                       | AGIS00100X IS UGO FOSCOLO VIA PIRANDELLO,<br>6 CANICATTI" | P        |
| 🗞 Portalone         | Giulia                | giuliaportalone@tiscali.it                    | Docente scuola secondaria di primo<br>grado             | Lingua straniera (russo)                                 | Si                  |                          | AGIS00100X IS UGO FOSCOLO VIA PIRANDELLO, 6 CANICATTI"    | 1        |
| 🇞 Pirovano          | Mariella              | mariella.pirovano@tin.it                      | Docente scuola secondaria di<br>secondo grado           | Lettere, latino - Licei e ist.<br>magistrale             | Si                  | Si                       | AGIS00100X IS UGO FOSCOLO VIA PIRANDELLO, 6 CANICATTI"    | P        |
| 🗞 Pagliarello       | Carmen Rita           | giuleon69@virgilio.it                         | Docente scuola secondaria di                            | Lettere, latino - Licei e ist.                           | Si                  | Si                       | AGIS00100X IS UGO FOSCOLO VIA PIRANDELLO,                 | Þ        |

Tramite la funzione "Scegli la scuola Presidio"(cfr.fig.7 ) selezionando dal menu a tendina è possibile cercare la regione e la provincia di interesse, ed il sistema elenca i presidi con posti disponibili.

#### Fig. 7

|                                                                                                    |                                                                                                    | Progetto nazionale Pose                                                                                                    | eidon                                               |                                                                                                    |                                                                    |                                                                              |                                                                    |                       |
|----------------------------------------------------------------------------------------------------|----------------------------------------------------------------------------------------------------|----------------------------------------------------------------------------------------------------|-----------------------------------------------------|----------------------------------------------------------------------------------------------------|--------------------------------------------------------------------|------------------------------------------------------------------------------|--------------------------------------------------------------------|-----------------------|
|                                                                                                    |                                                                                                    | Iscrizione dei partecipanti alla                                                                                                    | formazio                                            | ne                                                                                                    |                                                                    |                                                                              |                                                                    |                       |
|                                                                                                    |                                                                                                    | Scelta della Scuola Pre                                                                                                    | sidio                                               |                                                                                                    |                                                                    |                                                                              |                                                                    |                       |
| Regione                                                                                                    |                                                                                                    | Componia                                                                                                    |                                                     |                                                                                                    |                                                                    |                                                                              |                                                                    |                       |
| Provincia                                                                                                  |                                                                                                    | Campania Mapolitica de la compania de la compania d |                                                     |                                                                                                    |                                                                    |                                                                              |                                                                    |                       |
| Donominazi                                                                                                 | iono istituto                                                                                                    | NAPOLI                                                                                                    |                                                     |                                                                                                    |                                                                    |                                                                              |                                                                    |                       |
| Denominazi                                                                                                 |                                                                                                    |                                                                                                    |                                                     |                                                                                                    |                                                                    |                                                                              |                                                                    |                       |
| Localita                                                                                                   |                                                                                                    |                                                                                                    |                                                     |                                                                                                    |                                                                    |                                                                              |                                                                    |                       |
|                                                                                                    |                                                                                                    |                                                                                                    |                                                     |                                                                                                    |                                                                    |                                                                              |                                                                    |                       |
|                                                                                                    |                                                                                                    | Cerca                                                                                                    |                                                     |                                                                                                    |                                                                    |                                                                              |                                                                    |                       |
| Codice+                                                                                                    | <u>Tipo Istituto</u>                                                                                                    | Cerca                                                                                                    | Provincia                                           | Località                                                                                                | CAP                                                                | Num. Classi<br>aperte                                                        | Num. posti<br>disponibili                                          | Scegli                |
| Codice-<br>NAIS028001                                                                                      | Tipo Istituto<br>ISTITUTO DI ISTRUZIONE SUPERIORE                                                                                                    | Cerca Denominazione I.S. GALILEI - NAPOLI -                                                                                                    | Provincia<br>NA                                     | Località<br>NAPOLI                                                                                      | CAP<br>80127                                                       | Num. Classi<br>aperte<br>1                                                   | Num. posti<br>disponibili<br>24                                    | Scegli<br>Ø           |
| Codice-<br>VAIS028001<br>VAMM62600B                                                                        | Tipo Istituto<br>ISTITUTO DI ISTRUZIONE SUPERIORE<br>SCUOLA SECONDARIA DI I GRADO                                                                                                    | Cerca Denominazione I.S. GALILEI - NAPOLI - Scuola Statale AMMENDOLA-DE AMICIS San Giuseppe Vesuviano                                                                                                    | Provincia<br>NA<br>NA                               | Località<br>NAPOLI<br>S. GIUSEPPE VESUVIANO                                                             | CAP<br>80127<br>80047                                              | Num. Classi<br>aperte<br>1<br>1                                              | Num. posti<br>disponibili<br>24<br>22                              | Scegli<br>Ø           |
| Codice-<br>IAIS028001<br>IAMM626008<br>IAPS060006                                                          | Tipo Istituto<br>ISTITUTO DI ISTRUZIONE SUPERIORE<br>SCUOLA SECONDARIA DI I GRADO<br>LICEO SCIENTIFICO                                                                                                    | Cerca Penominazione I.S. GALILEI - NAPOLI - Scuola Statale AMMENDOLA-DE AMICIS San Giuseppe Vesuviano L.SCIE.CARO DI NAPOLI                                                                                                    | Provincia<br>NA<br>NA<br>NA                         | Località<br>NAPOLI<br>S. GIUSEPPE VESUVIANO<br>Napoli                                                   | CAP<br>80127<br>80047<br>80123                                     | Num. Classi<br>aperte<br>1<br>1<br>1                                         | Num. posti<br>disponibili<br>24<br>22<br>20                        | Scegli                |
| AIS028001<br>AAIS028001<br>AAMM626008<br>AAPS060006<br>AAPS07000R                                          | Tipo Istituto<br>ISTITUTO DI ISTRUZIONE SUPERIORE<br>SCUOLA SECONDARIA DI I GRADO<br>LICEO SCIENTIFICO<br>LICEO SCIENTIFICO                                                                                              | Cerca Denominazione I.S. GALILEI - NAPOLI - Scuola Statale AMMENDOLA-DE AMICIS San Giuseppe Vesuviano L.SCIE.CARO DI NAPOLI L.SC.CACCIOPPOLI-NAPOLI-                                                                                                    | Provincia<br>NA<br>NA<br>NA<br>NA                   | <mark>Località</mark><br>NAPOLI<br>S. GIUSEPPE VESUVIANO<br>Napoli<br>Napoli                            | CAP<br>80127<br>80047<br>80123<br>80141                            | Num. Classi<br>aperte<br>1<br>1<br>1<br>1                                    | Num. posti<br>disponibili<br>24<br>22<br>20<br>20                  | Scegli                |
| Codice-<br>VAIS028001<br>VAMM626008<br>VAPS060006<br>VAPS07000R<br>VAPS110002                              | Tipo Istituto<br>ISTITUTO DI ISTRUZIONE SUPERIORE<br>SCUOLA SECONDARIA DI I GRADO<br>LICEO SCIENTIFICO<br>LICEO SCIENTIFICO                                                                                              | Cerca  Penominazione  I.S. GALILEI - NAPOLI - Scuola Statale AMMENDOLA-DE AMICIS San Giuseppe Vesuviano LSCIE.CARO DI NAPOLI LSC.CACCIOPPOLI-NAPOLI- L.SC.F.SEVERI-C/MMARE-                                                                                                    | Provincia<br>NA<br>NA<br>NA<br>NA<br>NA             | Località<br>NAPOLI<br>S. GIUSEPPE VESUVIANO<br>Napoli<br>CASTELLAMMARE DI STABIA                        | CAP<br>80127<br>80047<br>80123<br>80141<br>80053                   | Num. Classi<br>aperte<br>1<br>1<br>1<br>1<br>1<br>1                          | Num. posti<br>disponibili<br>24<br>22<br>20<br>20<br>6             | Scegli                |
| Codice-<br>IAIS028001<br>IAIMM626008<br>IAPS060006<br>IAPS07000R<br>IAPS110002<br>IARI13000C               | Tipo Istituto<br>ISTITUTO DI ISTRUZIONE SUPERIORE<br>SCUOLA SECONDARIA DI I GRADO<br>LICEO SCIENTIFICO<br>LICEO SCIENTIFICO<br>LICEO SCIENTIFICO<br>IST PROF INDUSTRIA E ARTIGIANATO                                     | Cerca  Denominazione  I.S. GALILEI - NAPOLI - Scuola Statale AMMENDOLA-DE AMICIS San Giuseppe Vesuviano L.SCIE.CARO DI NAPOLI L.SC.F.SEVERI-C/MMARE- IPIA CASELLI-NAPOLI-                                                                                                    | Provincia<br>NA<br>NA<br>NA<br>NA<br>NA<br>NA       | Località<br>NAPOLI<br>S. GIUSEPPE VESUVIANO<br>Napoli<br>CASTELLAMMARE DI STABIA<br>Napoli              | CAP<br>80127<br>80047<br>80123<br>80141<br>80053<br>80131          | Num. Classi<br>aperte<br>1<br>1<br>1<br>1<br>1<br>1<br>1<br>1<br>1<br>1      | Num. posti<br>disponibili<br>24<br>22<br>20<br>20<br>6<br>23       | Scegli<br>V<br>V<br>V |
| Codice-<br>IAIS028001<br>IAIMM626008<br>IAPS060006<br>IAPS07000R<br>IAPS110002<br>IARI13000C<br>IARI160008 | Tipo Istituto<br>ISTITUTO DI ISTRUZIONE SUPERIORE<br>SCUOLA SECONDARIA DI I GRADO<br>LICEO SCIENTIFICO<br>LICEO SCIENTIFICO<br>LICEO SCIENTIFICO<br>IST PROF INDUSTRIA E ARTIGIANATO<br>IST PROF INDUSTRIA E ARTIGIANATO | Cerca Denominazione I.S. GALILEI - NAPOLI - Scuola Statale AMMENDOLA-DE AMICIS San Giuseppe Vesuviano L.SCIE.CARO DI NAPOLI L.SC.CASCOPPOLI-NAPOLI- L.SC.F.SEVERI-C/MMARE- IPIA CASELLI-NAPOLI- 'IPIA "SANNINO" NAPOLI'                                                                                                    | Provincia<br>NA<br>NA<br>NA<br>NA<br>NA<br>NA<br>NA | Località<br>NAPOLI<br>S. GIUSEPPE VESUVIANO<br>Napoli<br>CASTELLAMMARE DI STABIA<br>NAPOLI - PONTICELLI | CAP<br>80127<br>80047<br>80123<br>80141<br>80053<br>80131<br>80147 | Num. Classi<br>aperte<br>1<br>1<br>1<br>1<br>1<br>1<br>1<br>1<br>1<br>1<br>1 | Num. posti<br>disponibili<br>24<br>22<br>20<br>20<br>6<br>23<br>18 | Scegli<br>V<br>V<br>V |

La lista di presidi contiene esclusivamente i presidi che hanno già registrato almeno una iscrizione in fase di compilazione del Piano Integrato 2009/2010. Si vuole infatti evitare l'ulteriore

dispersione degli iscritti con conseguente impossibilità di garantire la formazione delle classi. Inoltre, ma solo per gli istituti che avevano già iscritti presso presidi con classi già formate, saranno visibile anche quei presidi le cui classi sono già complete.

L'istituto potrà controllare il numero dei posti disponibili presso il presidio prima di procedere all'iscrizione dei propri docenti. Si consiglia di optare esclusivamente per presidi che abbiano un numero di posti disponibili maggiore o uguale al numero dei docenti da iscrivere. E' stato portato a 25 il numero massimo di posti per classe. Se il numero di posti disponibili che appare alla scuola fosse maggiore di 25 ciò vuol dire che i posti sono su classi diverse perché il dato presidio ha più di una classe dello aperta (o ancora disponibile) per uno stesso piano di formazione. A iscrizioni completate l'Agenzia cercherà di riunire in una stessa classe docenti provenienti da una stessa scuola, ma non si è in grado di assicurare che ciò sia sempre possibile!

Man mano che viene fatta l'associazione il sistema evidenzia in verde i nominativi dei docenti già assegnati a un presidio (cfr.fig.8).

#### Fig.8

| 1 in: <u>Login</u> -><br>1                                                                                               | Scelte generali                                                                           | della Scuola-> Bandi e P<br>i 2. Assegnazione a<br>Scuola Presidio                                                                  | iani-> Iscrizioni ai Progetti Nazionali-><br>3. Inoltro Iscrizioni<br>iscrizioni<br>iscrizioni                                                                                                    | <u>Iscrizione a Progetto Nazionale</u> -> Associazione a Scuole Pres<br>Isco                                                                                                    | idio                              | <u>Indiet</u>                                                       |
|----------------------------------------------------------------------------------------------------|-------------------------------------------------------------------------------------------|----------------------------------------------------------------------------------------------------|----------------------------------------------------------------------------------------------------|----------------------------------------------------------------------------------------------------|-----------------------------------|---------------------------------------------------------------------|
|                                                                                                    |                                                                                           |                                                                                                    | 2. Assegnaz                                                                                                    | ione a Scuola Presidio                                                                                                    |                                   |                                                                     |
|                                                                                                    |                                                                                           |                                                                                                    | Progetto                                                                                                    | nazionale Poseidon                                                                                                    |                                   |                                                                     |
|                                                                                                    |                                                                                           |                                                                                                    | Assegnazione pa                                                                                                    | rtecipanti a Scuola Presidio                                                                                                    |                                   |                                                                     |
|                                                                                                    | Eb.                                                                                       |                                                                                                    |                                                                                                    |                                                                                                    |                                   |                                                                     |
| cuola Presid                                                                                                    | lio scelta                                                                                |                                                                                                    | NATF060008 ITI G.MARCONI-T.A                                                                                                    | NN.TA- Torre Annunziata 💙 Scegli scuola presidio                                                                                                    |                                   |                                                                     |
|                                                                                                    |                                                                                           |                                                                                                    |                                                                                                    |                                                                                                    |                                   |                                                                     |
| ndirizzo                                                                                                    |                                                                                           |                                                                                                    | VIA ROMA TRAV. SIANO                                                                                                    |                                                                                                    |                                   |                                                                     |
| ittà                                                                                                    |                                                                                           |                                                                                                    | VIA ROMA TRAV. SIANO<br>Torre Annunziata                                                                                                    |                                                                                                    |                                   |                                                                     |
| ittà<br>um. Classi a                                                                                                    | aperte                                                                                    |                                                                                                    | VIA ROMA TRAV. SIANO<br>Torre Annunziata<br>1                                                                                                    |                                                                                                    |                                   |                                                                     |
| ittà<br>ittà<br>um. Classi a<br>um.posti di                                                                              | aperte<br>sponibili                                                                       |                                                                                                    | VIA ROMA TRAV. SIANO<br>Torre Annunziata<br>1<br>7                                                                                                    |                                                                                                    |                                   |                                                                     |
| idirizzo<br>ittà<br>um. Classi a<br>um.posti di<br>ognome                                                                | aperte<br>sponibili<br>Nome                                                               | Codice Fiscale                                                                                                    | VIA ROMA TRAV. SIANO<br>Torre Annunziata<br>1<br>7<br>E Mail                                                                                                    | Presidio                                                                                                    | Associa al<br>Presidio            | Toglie dal<br>Presidio                                              |
| idirizzo<br>ttà<br>um. Classi a<br>um.posti di<br>ognome<br>alesio                                                       | aperte<br>sponibili<br><b>Nome</b><br>Angela Saba                                         | Codice Fiscale                                                                                                    | VIA ROMA TRAV. SIANO<br>Torre Annunziata<br>1<br>7<br>E Mail<br>angelasaba.salesio@istruzione.it                                                                                                    | Presidio<br>CETF02000X FRANCESCO GIORDANI Caserta                                                                                                    | Associa al<br>Presidio            | Toglie dal<br>Presidio<br>Classe formata                            |
| dinzzo<br>ttà<br>um. Classi a<br>um.posti di:<br>ognome<br>alesio<br>uoti                                                | aperte<br>sponibili<br>Nome<br>Angela Saba<br>Giovanna                                    | Codice Fiscale<br>SLSNLS64R638963P<br>PTUGNN60D47D701K                                                                              | VIA ROMA TRAV. SIANO<br>Torre Annunziata<br>1<br>7<br>E Mail<br>angelasaba.salesio@istruzione.it<br>giovanna.puoti@istruzione.it                                                                                                    | Presidio<br>CETF02000X FRANCESCO GIORDANI Caserta<br>NATF050008 ITI G.MARCONI-T.ANN.TA- Torre Annunziata                                                                                                    | Associa al<br>Presidio            | Toglie dal<br>Presidio<br>Classe formata<br>Tegli                   |
| dinzzo<br>ttà<br>um. Classi a<br>um.posti di:<br>ognome<br>alesio<br>uoti                                                | aperte<br>sponibili<br>Nome<br>Angela Saba<br>Giovanna                                    | Codice Fiscale<br>SLSNLS64R63B963P<br>PTUGNN60D47D701K<br>NNCMCL68R71833W                                                           | VIA ROMA TRAV. SIANO<br>Torre Annunziata<br>1<br>7<br>E Mail<br>angelasaba.salesio@istruzione.it<br>giovanna.puoti@istruzione.it<br>immacolata.iannucci@istruzione.it                                                                                       | Presidio<br>CETF02000X FRANCESCO GIORDANI Caserta<br>NATF050008 ITI G.MARCONI-T.ANN.TA- Torre Annunziata<br>NATF050008 ITI G.MARCONI-T.ANN.TA- Torre Annunziata                                                        | Associa al<br>Presidio            | Toglie dal<br>Presidio<br>Classe formata<br>Togli<br>Togli          |
| dinzzo<br>ttà<br>um. Classi a<br>um.posti dis<br>ognome<br>alesio<br>uoti<br>NNUCCI<br>locati                            | Aperte<br>sponibili<br>Angela Saba<br>Giovanna<br>IMMACOLATA<br>Marina                    | Codice Fiscale<br>SLSNLS64R638963P<br>PTUGNN60D47D701K<br>NNCMCL6871F839W<br>LLCMRN66755F839Y                                       | VIA ROMA TRAV. SIANO<br>Torre Annunziata<br>1<br>7<br>E Mail<br>angelasaba.salesio@istruzione.it<br>giovanna.puoti@istruzione.it<br>immacolata.iannucci@istruzione.it<br>marina.allocati@istruzione.it                                                      | Presidio<br>CETF02000X FRANCESCO GIORDANI Caserta<br>NATF060008 ITI G.MARCONI-T.ANN.TA- Torre Annunziata<br>NATF060008 ITI G.MARCONI-T.ANN.TA- Torre Annunziata                                                        | Associa al<br>Presidio            | Toglie dal<br>Presidio<br>Classe formata<br>Togli<br>Togli          |
| idirizzo<br>ttà<br>um. Classi a<br>um.posti dis<br>ognome<br>alesio<br>uoti<br>uoti<br>NNUCCI<br>llocati<br>ermano       | Angela Saba<br>Giovanna<br>IMMACOLATA<br>Marina<br>Maria Rosaria                          | Codice Fiscale<br>SLSNLS64R63B963P<br>PTUGNN60D47D701K<br>NNCMCL68R71F839W<br>LLCMRN66T35F839Y<br>GRMMRS66S59F839N                  | VIA ROMA TRAV. SIANO<br>Torre Annunziata<br>1<br>7<br>E Mail<br>angelasaba.salesio@istruzione.it<br>giovanna.puoti@istruzione.it<br>immacolata.iannucci@istruzione.it<br>marina.allocati@istruzione.it<br>rosariagermano@hotmail.it                         | Presidio<br>CETF02000X FRANCESCO GIORDANI Caserta<br>NATF060008 ITI G.MARCONI-T.ANN.TA- Torre Annunziata<br>NATF060008 ITI G.MARCONI-T.ANN.TA- Torre Annunziata<br>NATF060008 ITI G.MARCONI-T.ANN.TA- Torre Annunziata | Associa al<br>Presidio            | Toglie dal<br>Presidio<br>Classe formata<br>Togli<br>Togli          |
| ndirizzo<br>ittà<br>um. Classi a<br>um.posti di:<br>cognome<br>alesio<br>uoti<br>ANNUCCI<br>illocati<br>ermano<br>DAVINO | Aperte<br>sponibili<br>Angela Saba<br>Giovanna<br>IMACOLATA<br>Marina Rosaria<br>Vincenza | Codice Fiscale<br>SLSNLS64R638963P<br>PTUGNN60D47D701K<br>NNCMCL6871F839W<br>LLCMR66T55F839Y<br>GRMMRS6655F839Y<br>DVNVCN66A46F799Y | VIA ROMA TRAV. SIANO<br>Torre Annunziata<br>1<br>7<br>E Mail<br>angelasaba.salesio@istruzione.it<br>giovanna.puoti@istruzione.it<br>immacolata.iannucc@istruzione.it<br>marina.allocati@istruzione.it<br>rosariagermano@hotmail.it<br>davinovinca@ilbero.it | Presidio<br>CETF02000X FRANCESCO GIORDANI Caserta<br>NATF060008 ITI G.MARCONI-T.ANN.TA- Torre Annunziata<br>NATF060008 ITI G.MARCONI-T.ANN.TA- Torre Annunziata                                                        | Associa al<br>Presidio<br>Associa | Toglie dal<br>Presidio<br>Classe formata<br>Togli<br>Togli<br>Togli |

# Fase 3. Inoltro iscrizioni

Il passaggio successivo nella procedura di iscrizione alle proposte nazionali è accedere all'area **3. "Inoltro iscrizioni"** (cfr.fig.9) il Dirigente Scolastico, il DSGA, trova qui a disposizione la funzione per l'inoltro delle iscrizioni.

**IMPORTANTE:** confermare l'inoltro solo dopo aver inserito nel percorso formativo d'interesse tutti i docenti che si intende iscrivere.

## Fase 4. Stampa riepilogo iscrizioni

Accedendo infine alla sezione **4. "Stampa riepilogo iscrizioni"**(cfr.fig.9) sarà possibile, successivamente all'inoltro informatico, stampare un PDF con l'elenco dei docenti iscritti .

#### Fig. 9

|                        | <u>1. Iscrizi</u>  | oni docenti 2. Ass<br>Scuo | egnazione a<br>la Presidio<br>Iscrizioni               | 4. Stampa Riepiloo<br>iscrizioni |                       |                                              |                                                                      |
|------------------------|--------------------|----------------------------|--------------------------------------------------------|----------------------------------|-----------------------|----------------------------------------------|----------------------------------------------------------------------|
|                        |                    |                            | 1                                                      | 3. Inol                          | tro Iscriz            | ioni                                         |                                                                      |
|                        |                    |                            | NAIS02                                                 | 26009 "I.S.L                     | ICEO ""ELS            | A MORANTE"""                                 |                                                                      |
|                        |                    |                            |                                                        | Progetto n                       | azionale Pos          | eidon                                        |                                                                      |
|                        |                    |                            | Iscri                                                  | zione dei par                    | tecipanti alla        | formazione                                   |                                                                      |
|                        |                    |                            | Attenzione ! la o                                      | data scadenza j                  | per inoltrare le      | iscrizioni è il 15/09/2009                   |                                                                      |
| m. Des                 | tinatari Inse      | rito                       | 13                                                     |                                  |                       |                                              |                                                                      |
| m. ana                 | grafiche com       | nplete                     | 13                                                     |                                  |                       |                                              |                                                                      |
| m. cor                 | sisti assegna      | ati a scuola presidio      | 13                                                     |                                  |                       |                                              |                                                                      |
| gnom                   | Nome               | Codice Fiscale             | Ciclo Istruzione di appartenenza                       | Anagrafica<br>completa           | Insegna al<br>biennio | Classe Concorso                              | Scuola Presidio Assegnata                                            |
| imiano                 | Caterina           | DMNCRN72C62B963C           | Docente scuola secondaria di secondo<br>grado          | Si                               | Si                    | Lettere - Ist. istr. second. II<br>grado     | NAIS05200T I.S.SERRA- NAPOLI- VIA TRINITA' DELLE                     |
| nirante                | Mariarosaria       | MRNMRS73E66F839J           | Docente scuola secondaria di secondo<br>grado          | Si                               | Si                    | Lettere - Ist. istr. second. II<br>grado     | NAIS05200T I.S.SERRA- NAPOLI- VIA TRINITA' DELLE<br>MONACHE 2 Napoli |
| azioso                 | Umberto            | GRZMRT56B25F839U           | Docente scuola secondaria di secondo<br>grado          | Si                               | Si                    | Lingua e civiltà straniera<br>(francese)     | NAIS05200T I.S.SERRA- NAPOLI- VIA TRINITA' DELLE<br>MONACHE 2 Napoli |
| onofrio                | Franca             | DNFFNC65L62A783X           | Docente scuola secondaria di secondo<br>grado          | Si                               | Si                    | Lingua e civiltà straniera<br>(inglese)      | NAISO5200T I.S.SERRA- NAPOLI- VIA TRINITA' DELLE                     |
| Ruvo                   | Caterina           | DRVCRN65H66F839H           | Docente scuola secondaria di secondo<br>grado          | Si                               | Si                    | Lingua e civiltà straniera<br>(inglese)      | NAISO5200T I.S.SERRA- NAPOLI- VIA TRINITA' DELLE                     |
| cchetti                | Maria              | BCCMRA49E45F839P           | Docente scuola secondaria di secondo<br>grado          | Si                               | Si                    | Lettere - Ist. istr. second. II<br>grado     | NAIS05200T I.S.SERRA- NAPOLI- VIA TRINITA' DELLE<br>MONACHE 2 Napoli |
| avolo                  | Marina             | STRMRN61C45F839C           | Docente scuola secondaria di secondo<br>grado          | Si                               | Si                    | Lingua e civiltà straniera<br>(inglese)      | NAIS05200T I.S.SERRA- NAPOLI- VIA TRINITA' DELLE<br>MONACHE 2 Napoli |
| onda                   | Lucia              | MNDLCU55R56F839M           | Docente scuola secondaria di secondo<br>grado          | Si                               | Si                    | Lettere - Ist. istr. second. II<br>grado     | NAIS05200T I.S.SERRA- NAPOLI- VIA TRINITA' DELLE<br>MONACHE 2 Napoli |
|                        | Antonietta         | GRRNNT60H60F839X           | Docente scuola secondaria di secondo<br>grado          | Si                               | Si                    | Lettere, latino - Licei e ist.               | NAIS05200T I.S.SERRA- NAPOLI- VIA TRINITA' DELLE<br>MONACHE 2 Napoli |
| erra                   | Maria Laura        | BRNMLR51H44F839G           | Docente scuola secondaria di secondo<br>grado          | Si                               | Si                    | Lettere, latino - Licei e ist.               | NAIS05200T I.S.SERRA- NAPOLI- VIA TRINITA' DELLE<br>MONACHE 2 Napoli |
| andi                   |                    |                            | Docente scuola secondaria di secondo                   | Si                               | Si                    | Lettere, latino - Licei e ist.<br>magistrale | NAIS05200T I.S.SERRA- NAPOLI- VIA TRINITA' DELLE<br>MONACHE 2 Napoli |
| andi<br>nara           | Annarita           | FNRNRT50A55F839Y           | grado                                                  |                                  |                       |                                              |                                                                      |
| andi<br>nara<br>solini | Annarita<br>Angela | PSLNGL68D62F839X           | grado<br>Docente scuola secondaria di secondo<br>grado | Si                               | Si                    | Lettere - Ist. istr. second. II<br>grado     | NAIS05200T I.S.SERRA- NAPOLI- VIA TRINITA' DELLE<br>MONACHE 2 Napoli |

Il Dirigente Scolastico o il DSGA o la persona eventualmente incaricata di compilare le iscrizioni, dovrà seguire la stessa procedura fin qui descritta, per ognuno dei percorsi formativi a cui intenda iscrivere i docenti (Poseidon, Educazione Scientifica, ecc.).